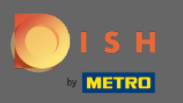

#### Jakmile se přihlásíte do svého účtu DISH Weblisting. Klikněte na Recenze.

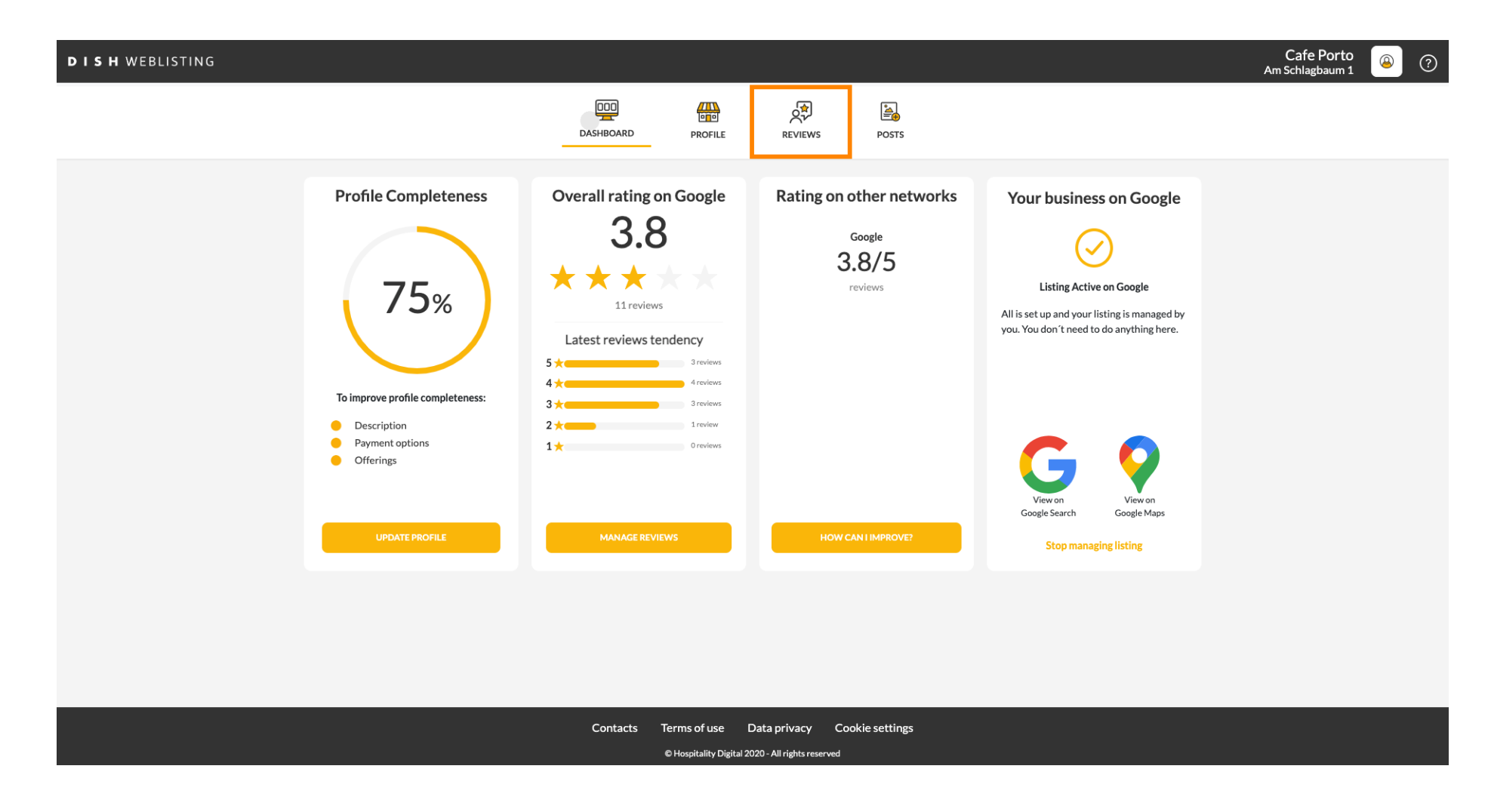

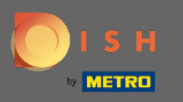

#### Kliknutím na pole zkontrolujte stav svých recenzí.

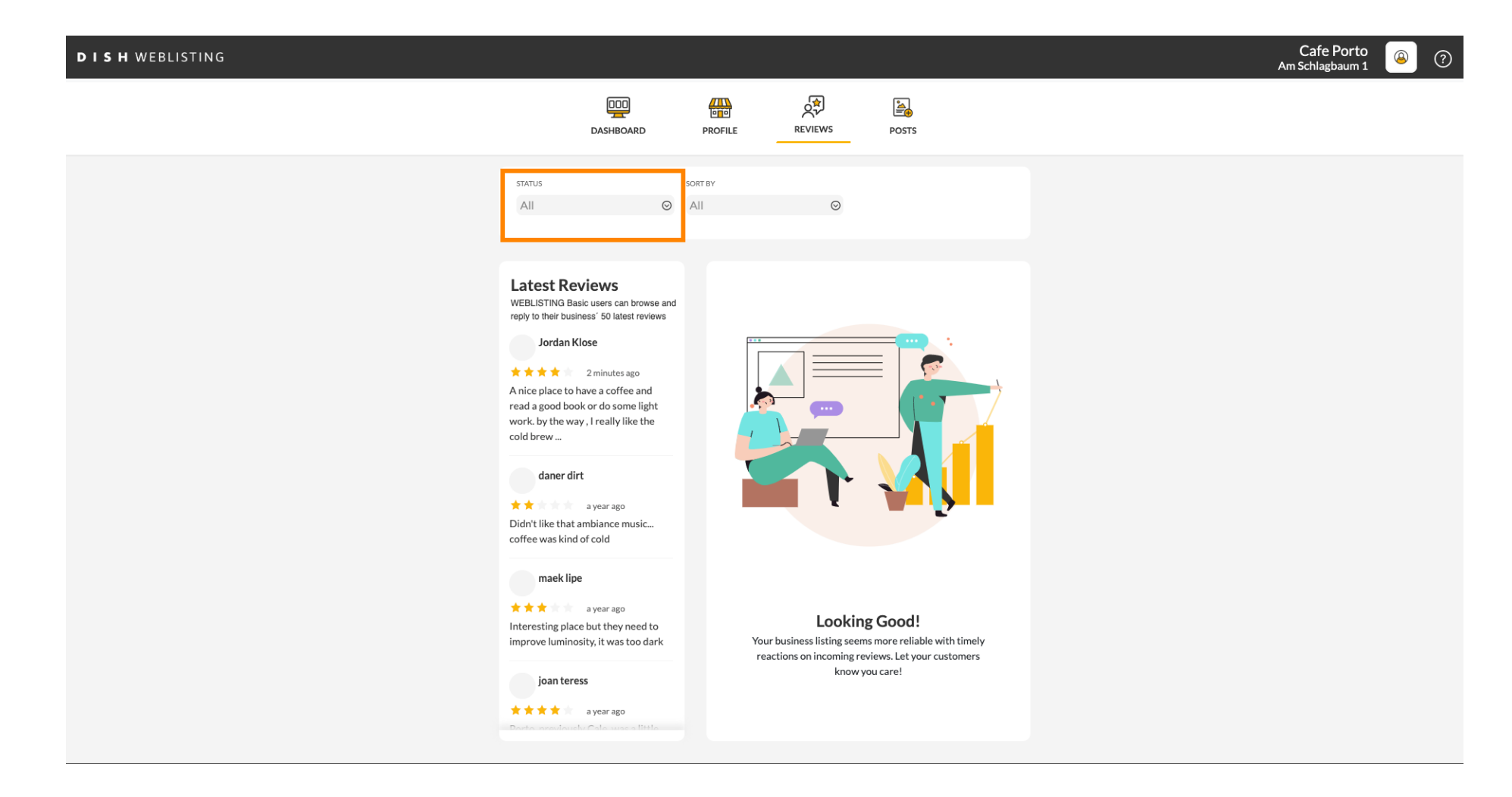

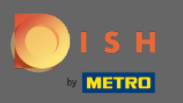

## Můžete si vybrat mezi všemi, odpověděli a neodpověděli recenze.

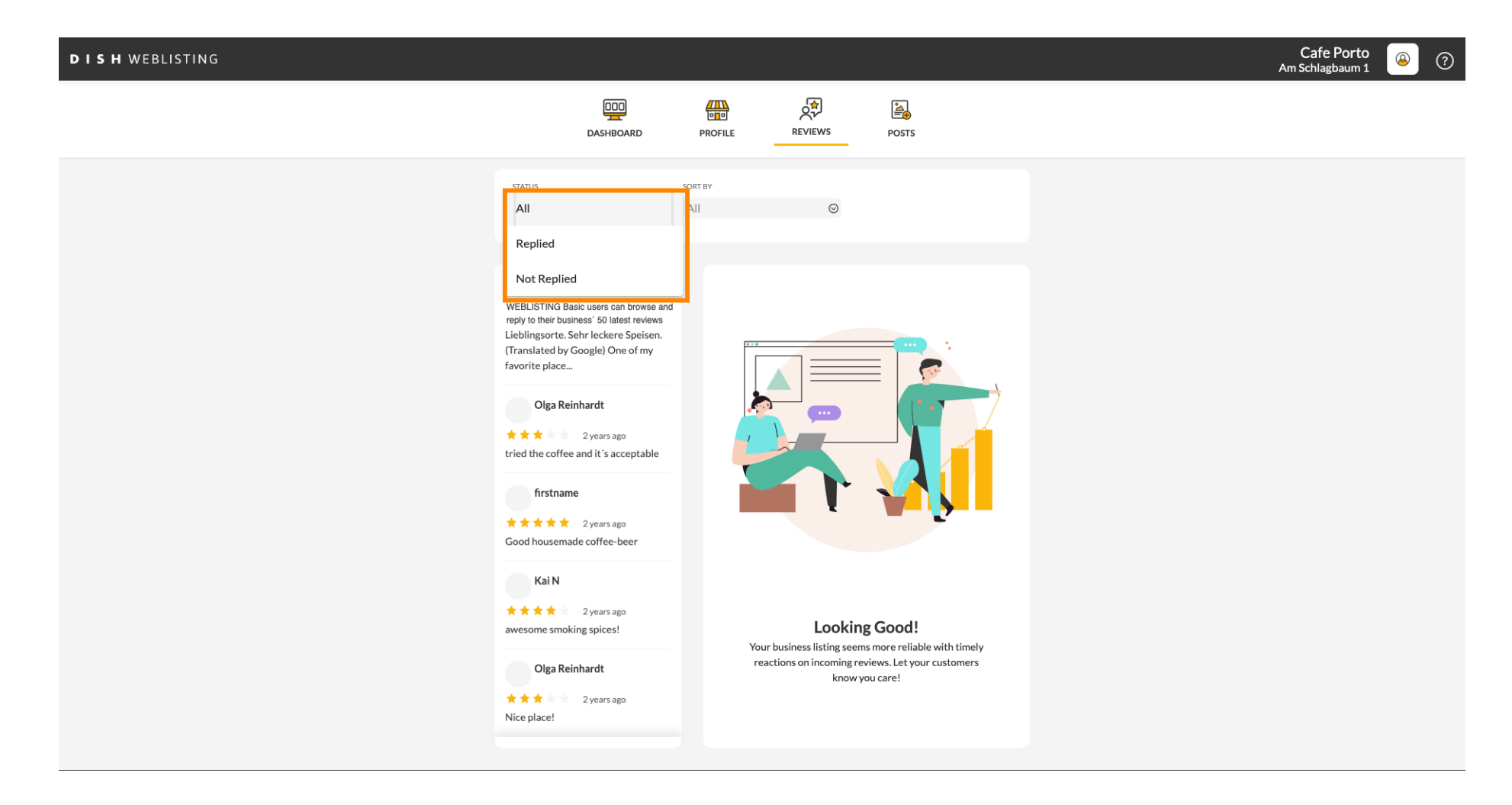

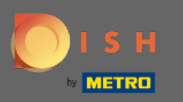

#### Je také možné třídit vaše recenze.

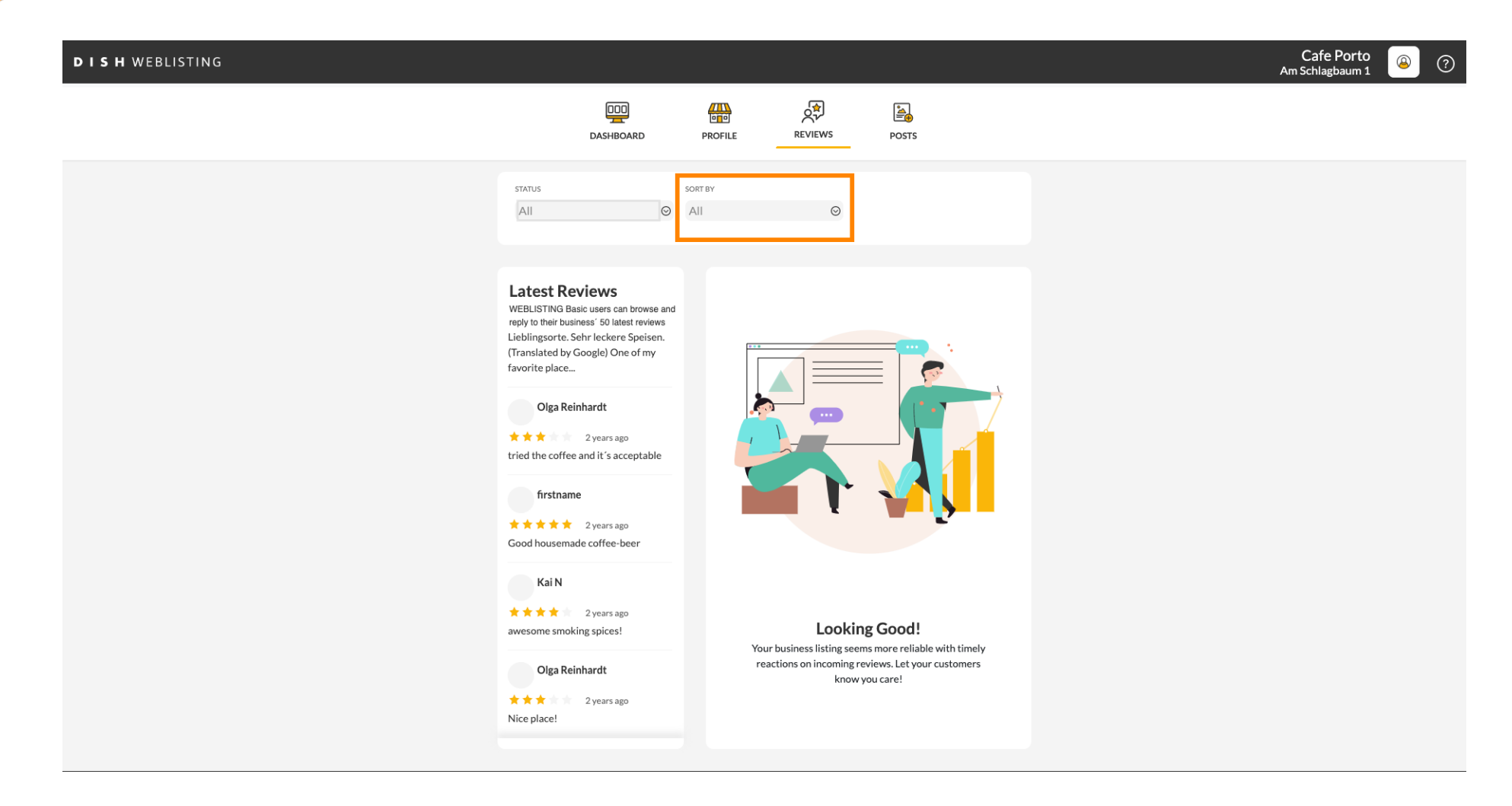

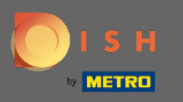

# Zde si můžete vybrat, jak mají být recenze seřazeny.

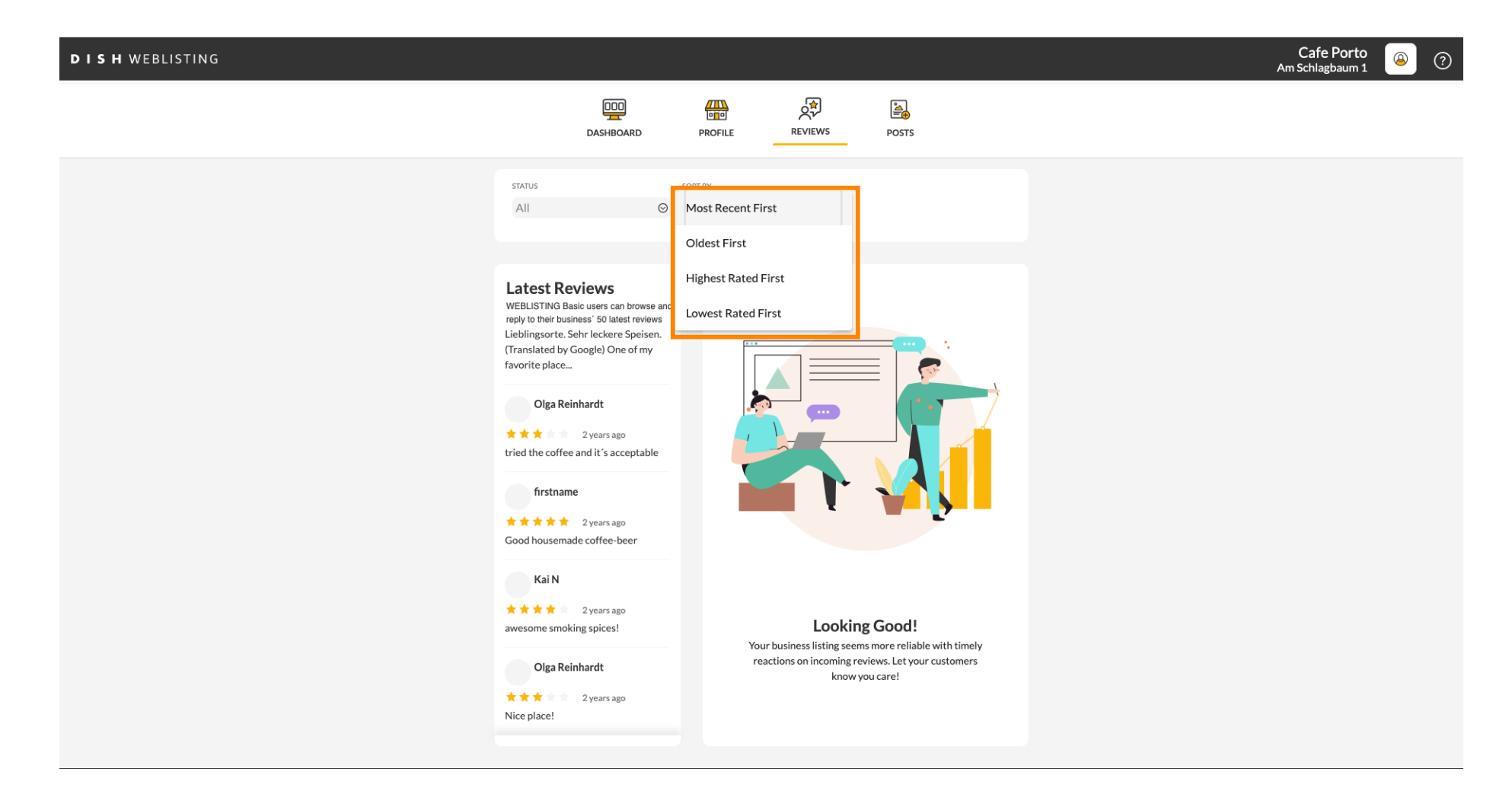

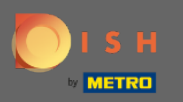

#### (i) Zde si můžete prohlédnout všechny vaše recenze.

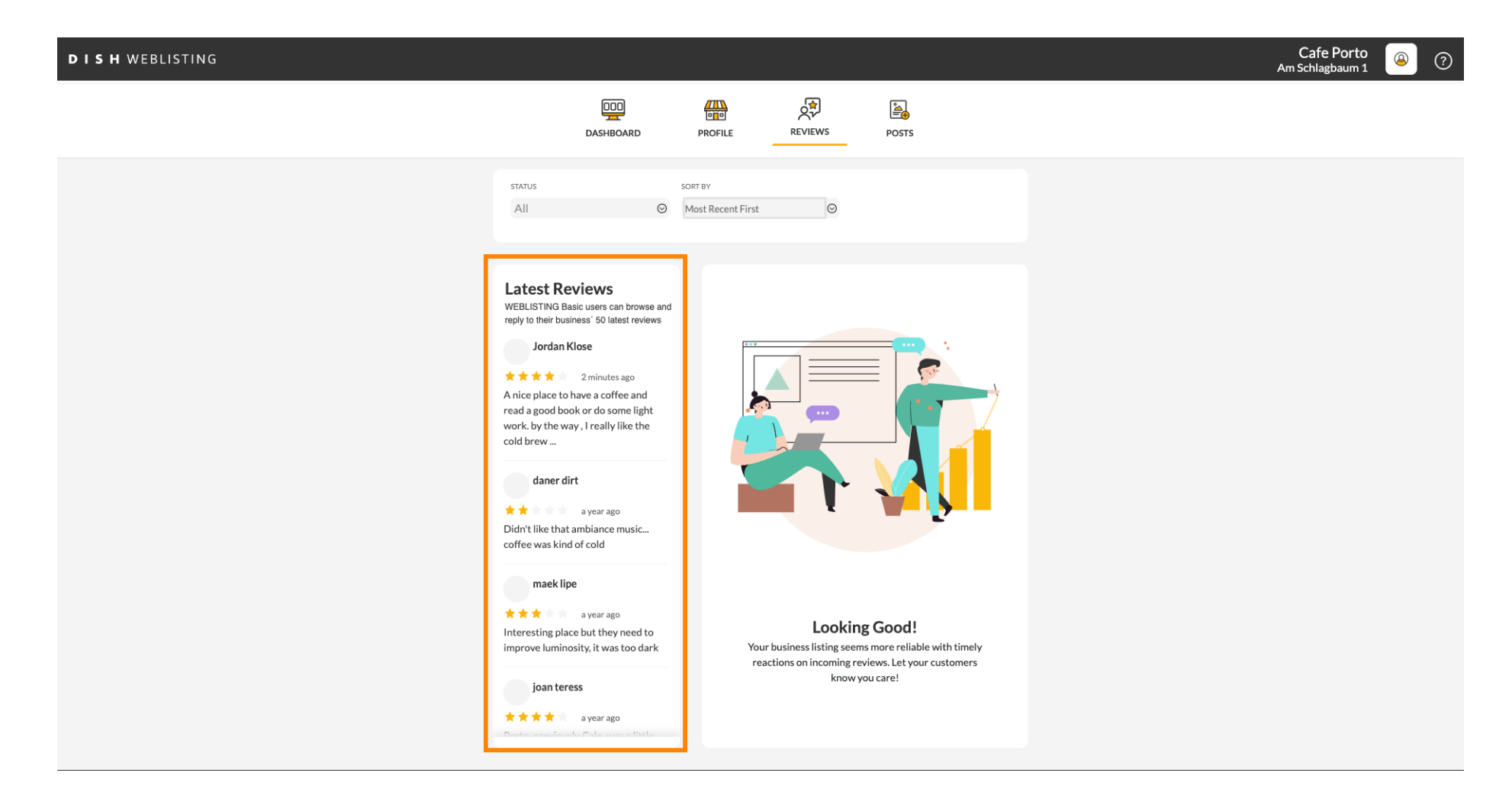

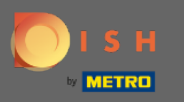

#### Slikněte na recenzi, na kterou chcete odpovědět.

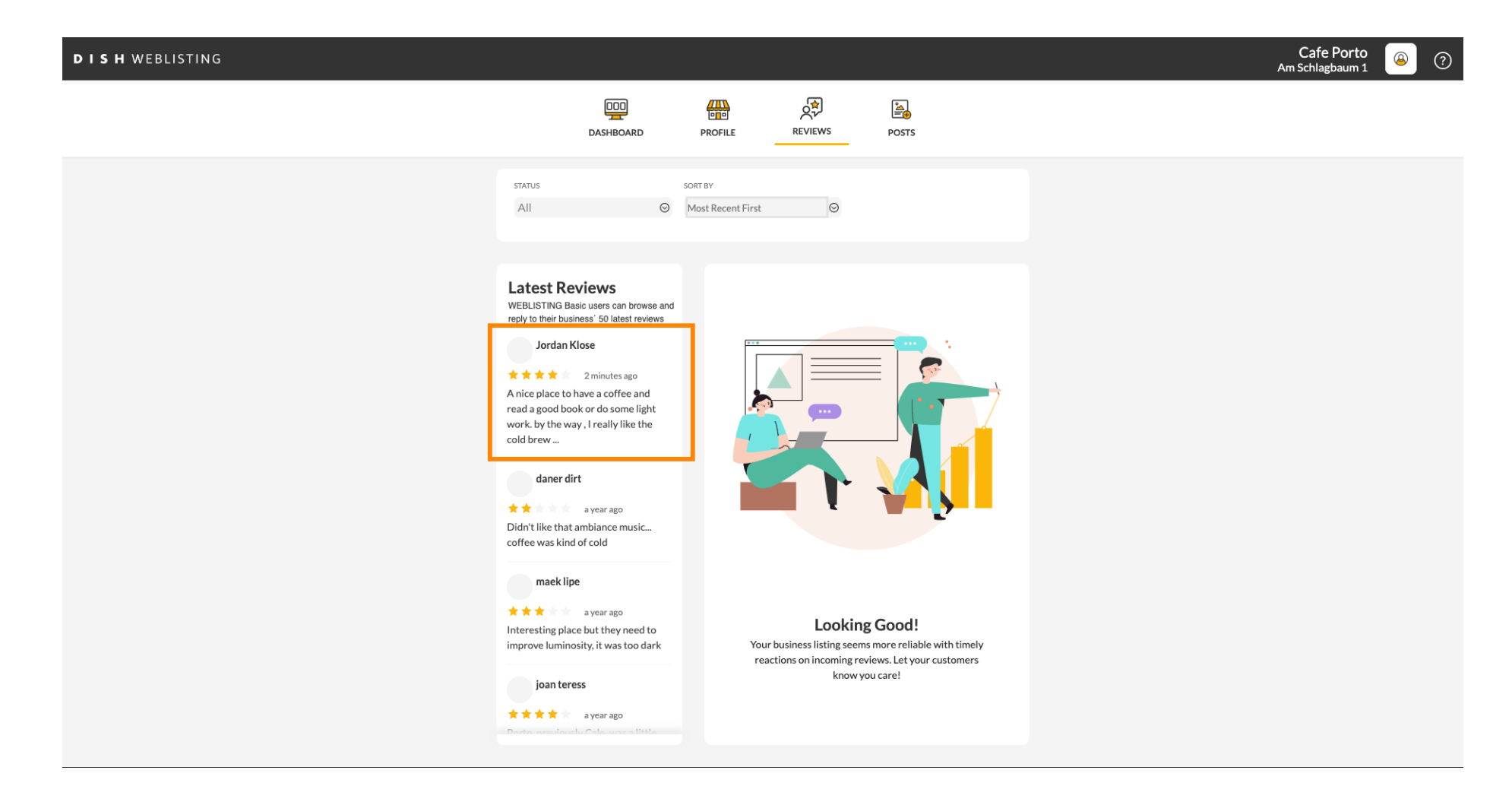

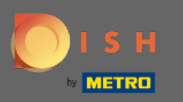

## (i) Zobrazí se okno s podrobnostmi recenze.

| DISH WEBLISTING |                                                                                                    |                                                                                                    | Cafe Porto<br>Am Schlagbaum 1 | ۞ |
|-----------------|----------------------------------------------------------------------------------------------------|----------------------------------------------------------------------------------------------------|-------------------------------|---|
|                 | DDD                                                                                                    | PROFILE REVIEWS POSTS                                                                                                    |                               | 1 |
|                 | Latest Reviews<br>WEBLISTING Basic users can browse and<br>reply to their business' 50 latest reviews<br>Jordan Klose<br>2 minutes ago<br>A nice place to have a coffee and<br>read a good book or do some light<br>work. by the way, I really like the<br>cold brew | Review Details<br>Jordan Klose<br>2 minutes ago<br>A nice place to have a coffee and read a good book or do some light work. by the way, I really like the cold brew coffee. |                               |   |
|                 | daner dirt<br>a year ago<br>Didn't like that ambiance music<br>coffee was kind of cold<br>maek lipe<br>a year ago<br>Interesting place but they need to<br>improve luminosity, it was too dark                                                                       | REPLY                                                                                                    |                               |   |
|                 | joan teress<br>★★★★ a year ago<br>Dante energiauchy Cala were a lifete                                                                                                    | 5 out of 5 possible replies left SUBMIT REPLY this week. ①                                                                                                    |                               |   |
|                 | Contacts Tern<br>© Ho                                                                                                    | ns of use Data privacy Cookie settings<br>spitality Digital 2020 - All rights reserved                                                                                       |                               |   |

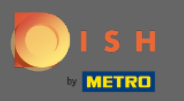

# • Klikněte na textové pole a napište svou odpověď.

| DISH WEBLISTING |                                                                                                    |                                                                                                    |          | Cafe Porto<br>Am Schlagbaum 1 | 0 |
|-----------------|----------------------------------------------------------------------------------------------------|----------------------------------------------------------------------------------------------------|----------|-------------------------------|---|
|                 | DOD<br>DASHBOARD                                                                                                    | PROFILE REVIEWS POSTS                                                                                                    |          |                               |   |
|                 | Latest Reviews<br>WEBLISTING Basic users can browse and<br>reply to their business' 50 latest reviews<br>Jordan Klose<br>Main and the second second second<br>Device to have a coffee and<br>read a good book or do some light<br>work. by the way, I really like the<br>cold brew | Review Details<br>Jordan Klose<br>2 minutes ago<br>A nice place to have a coffee and read a good book or do so<br>work. by the way, I really like the cold brew coffee. | me light |                               |   |
|                 | daner dirt                                                                                                    | REPLY                                                                                                    |          |                               |   |
|                 | joan teress<br>* * * * a year ago<br>Podes seed and to oth wards it to the                                                                                                    | 5 out of 5 possible replies left SUBMIT REPLY                                                                                                    |          |                               |   |
|                 | Contacts Terr<br>စမ                                                                                                    | ns of use Data privacy Cookie settings<br>ospitality Digital 2020 - All rights reserved                                                                                 |          |                               |   |

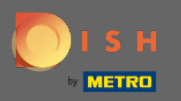

Т

#### Klikněte na textové pole a napište svou odpověď.

| DISH WEBLISTING |                                                                                                    |                                                                                                    |         | Cafe Porto<br>Am Schlagbaum 1 | ۞ |
|-----------------|----------------------------------------------------------------------------------------------------|----------------------------------------------------------------------------------------------------|---------|-------------------------------|---|
|                 | DDD<br>DASHBOARD                                                                                                    | PROFILE REVIEWS POSTS                                                                                                    |         |                               |   |
|                 |                                                                                                    |                                                                                                    |         |                               |   |
|                 | Latest Reviews<br>WEBLISTING Basic users can browse and<br>reply to their business' 50 latest reviews<br>Jordan Klose<br>**** 2 minutes ago<br>A nice place to have a coffee and<br>read a good book or do some light<br>work. by the way, I really like the<br>cold brew | Review Details<br>Jordan Klose<br>* * * * 2 ninutes ago<br>A nice place to have a coffee and read a good book or do some<br>work. by the way, I really like the cold brew coffee. | ≥ light |                               |   |
|                 | daner dirt<br>★ ★ http://daner.ago<br>Didn't like that ambiance music<br>coffee was kind of cold                                                                                                    |                                                                                                    |         |                               |   |
|                 | maek lipe<br>* * * a year ago<br>Interesting place but they need to<br>improve luminosity, it was too dark                                                                                                    | REPLY                                                                                                    |         |                               |   |
|                 | joan teress<br>* * * * a year ago<br>Donte sversionely Cale waves little                                                                                                    | 5 out of 5 possible replies left SUBMIT REPLY this week. ①                                                                                                    |         |                               |   |
|                 | Contacts Terr<br>စမ                                                                                                    | ms of use Data privacy Cookie settings                                                                                                    |         |                               |   |

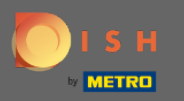

# • Kliknutím na ODESLAT ODPOVĚĎ publikujete svou odpověď.

| DISH WEBLISTING |                                                                                                    |                                                                                                    |                      |              |   | Cafe Porto<br>Am Schlagbaum 1 | ۞ 🙆 |
|-----------------|----------------------------------------------------------------------------------------------------|----------------------------------------------------------------------------------------------------|----------------------|--------------|---|-------------------------------|-----|
|                 | DASHBOARD                                                                                                    | PROFILE REVIEW                                                                                                    | VS PI                | osts         |   |                               |     |
|                 |                                                                                                    |                                                                                                    |                      |              |   |                               |     |
|                 | Latest Reviews<br>WEBLISTING Basic users can browse and<br>reply to their business' 50 latest reviews<br>Jordan Klose<br>Main and the second second second second<br>A nice place to have a coffee and<br>read a good book or do some light<br>work. by the way, I really like the<br>cold brew | Review Details<br>Jordan Klose<br>* * * * 3 minutes ago<br>A nice place to have a coffee and read a good book or do some light work. by the way, I really like the cold brew coffee. |                      |              | פ |                               |     |
|                 | daner dirt<br>* * a year ago<br>Didn't like that ambiance music<br>coffee was kind of cold                                                                                                    |                                                                                                    |                      |              |   |                               |     |
|                 | maek lipe<br>a year ago<br>Interesting place but they need to<br>improve luminosity, it was too dark                                                                                                    | REPLY<br>Dear Jordan,<br>thank you for the re<br>Your Cafe Porto Tea                                                                                                    | view. See you s<br>m | oon again !  |   |                               |     |
|                 | joan teress<br>★ ★ ★ ★ ☆ a year ago<br>Docta area douch. Cala was a listia                                                                                                    | 5 out of 5 possible repl this week. ①                                                                                                    | es left              | SUBMIT REPLY |   |                               |     |
|                 | Contacts Tern<br>© Ho                                                                                                    | ns of use Data privacy                                                                                                    | Cookie se            | ttings       |   |                               |     |

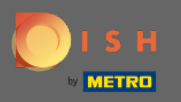

To je vše, vaše odpověď bude viditelná na stránce recenze Google

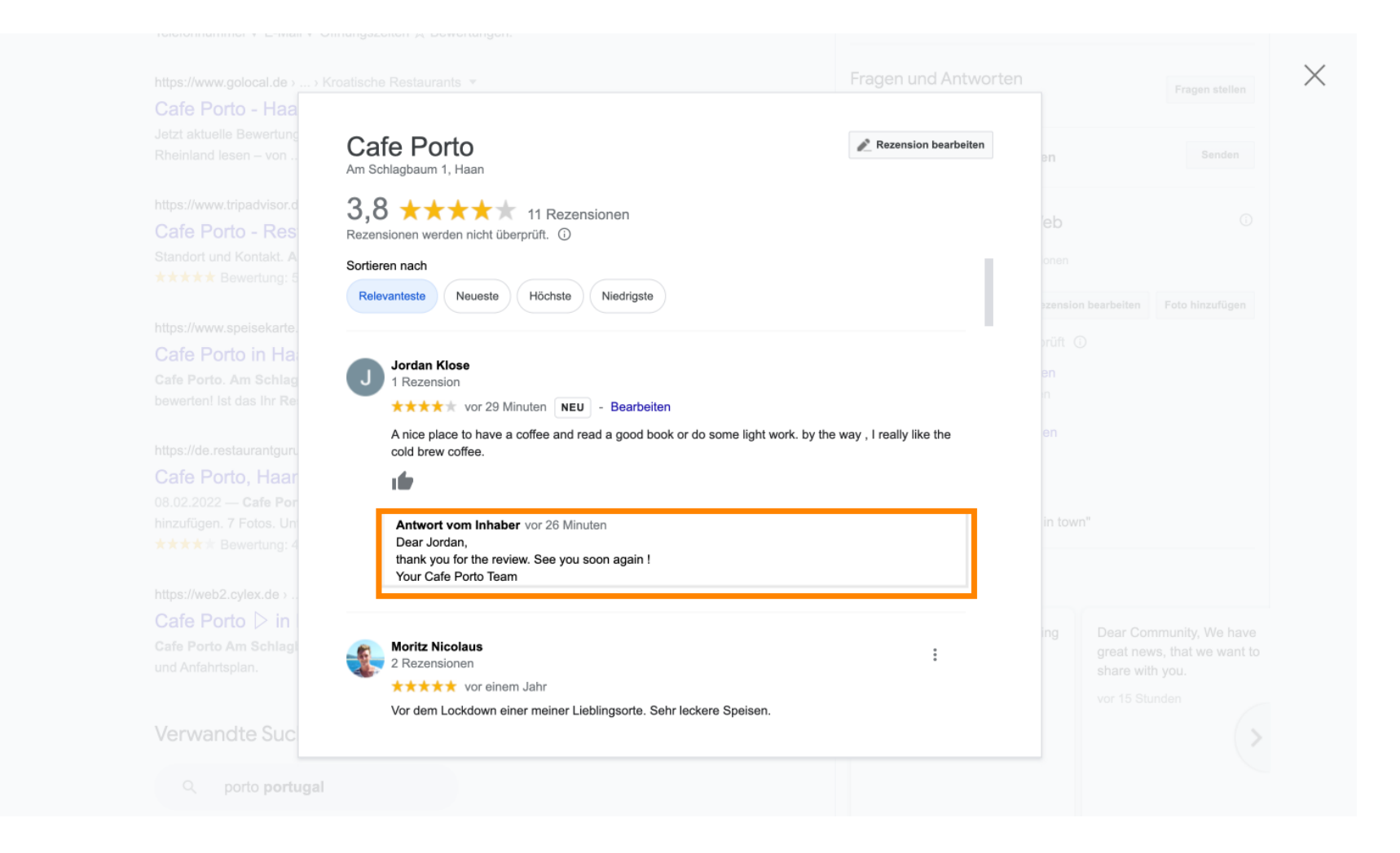

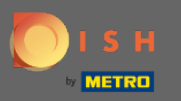

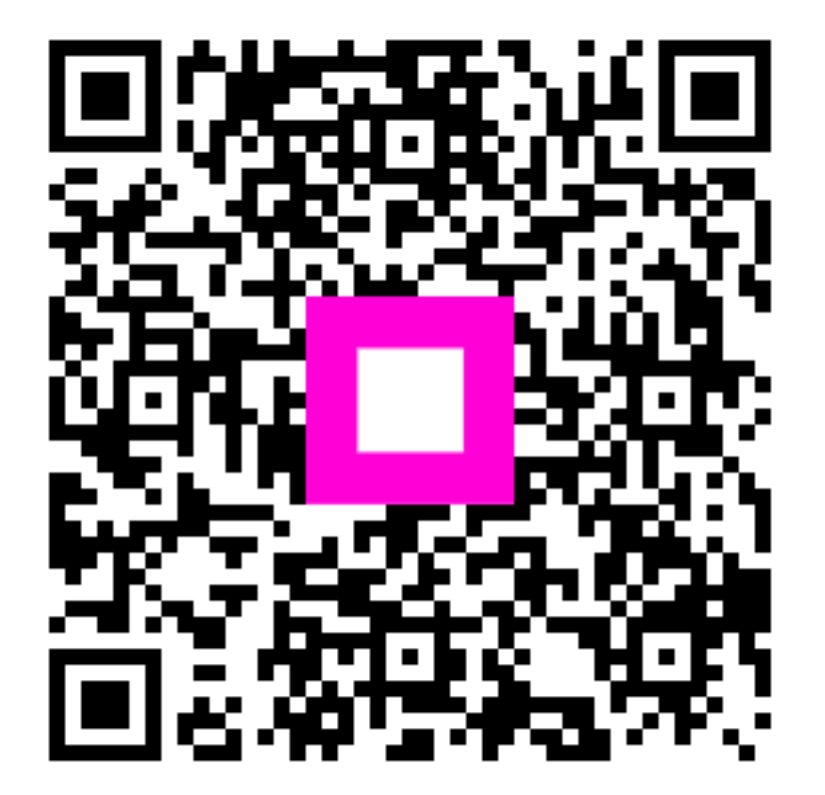

Scan to go to the interactive player